# <u>家庭での Wi-Fi 設定方法</u>

1 無線 LAN ルータの準備

家庭に設置している無線ルータや携帯用モバイルルータを準備します。

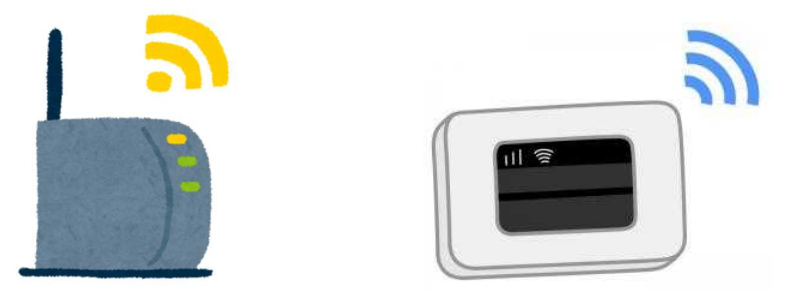

- 2 「ネットワークの Wi-Fi 名」と暗号化キーを確認
  - (1)家庭のネットワークのWi-Fi名と暗号化キー(パスワード)の調べ方
    - ・「ネットワークの Wi-Fi 名」は「ネットワーク(SSID)」「SSID」と表記されて います。
    - ・暗号化キーはパスワード、PSK-AES と表記されていることもあります。

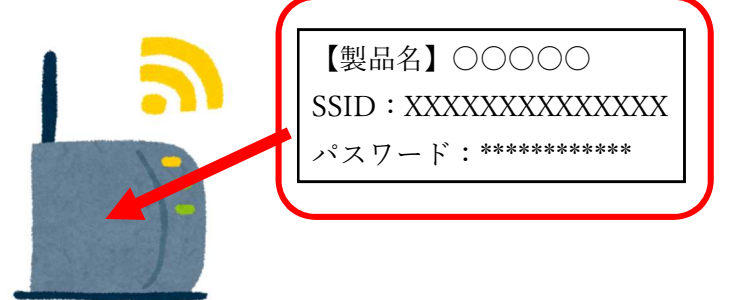

(2) モバイル Wi-Fi ルータのネットワーク名(SSID)と暗号化キーの確認方法
 ①ラベルで確認する場合

- (例)背面に貼付されたラベルで確認します。
- (例)裏ぶたとバッテリーを外し、内部に貼付されたラベルで確認します。

②ディスプレイで確認する場合

機器を操作し SSID と暗号化キーもしくはパスワードを表示させ確認します。

【iPad で Wi-Fi につなぐ方法】

1 「設定」アプリをタップする。

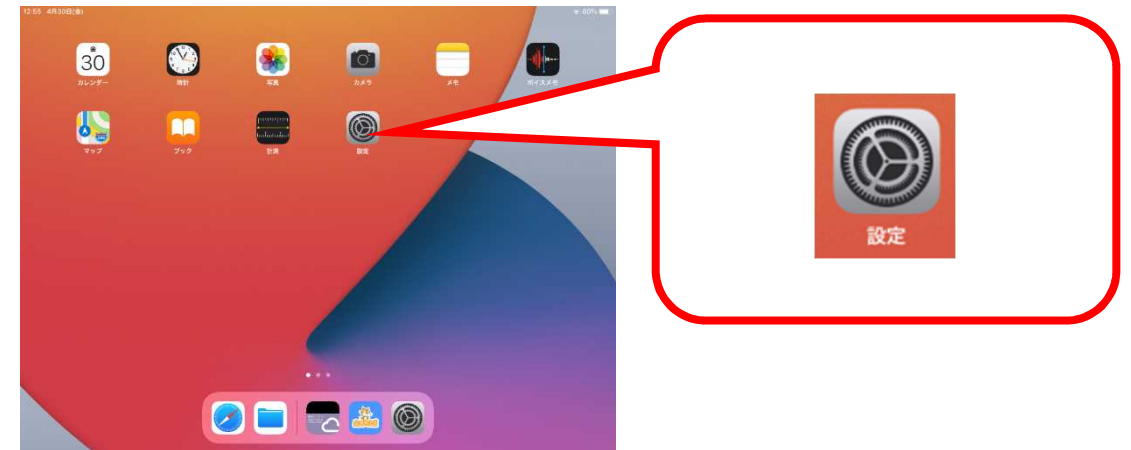

2 「Wi-Fi」をタップし、ネットワークからご家庭の「ネットワークの Wi-Fi 名(SSID)」 を選択します。

| 設定                                                     | Wi-Fi                                                                       |                                                                      |
|--------------------------------------------------------|-----------------------------------------------------------------------------|----------------------------------------------------------------------|
| このiPadは影響市総合教育センターによって監理管理<br>されています。デバイスの整理に関する許しい情報。 |                                                                             |                                                                      |
|                                                        | Wi-Fi                                                                       | 149<br>1<br>1<br>1<br>1<br>1<br>1<br>1<br>1<br>1<br>1<br>1<br>1<br>1 |
| iPadにサインイン<br>iCloud, App Storeおよびその他を説…               | *>>50                                                                       |                                                                      |
|                                                        | aterm-ab6e41-g                                                              | 1                                                                    |
| R                                                      | (ODATA)                                                                     | 1                                                                    |
| 😒 Wi-Fi 未接続                                            | 30.0                                                                        |                                                                      |
| Bluetooth オン                                           |                                                                             |                                                                      |
|                                                        | 接続を確認 通知                                                                    | 2                                                                    |
| 100 通知                                                 | 疾続したことのあるネットワークに自動的に接続します。接続したことのあるネットワークが見つからない場合に<br>接続可能なネットワークをお知らせします。 | i.                                                                   |
| <b>▼ ● ● ● ● ● ● ● ● ● ●</b>                           |                                                                             |                                                                      |
| ↓ おやすみモード                                              | インターネット共有へ目動接続 投税を確認                                                        |                                                                      |
| ▼ スクリーンタイム                                             | Writeでトワーン加加してきないとき、このアハイスの近くにあるインワーネットが引入ホットを目転的に効用<br>名とと参加切します。          | 190                                                                  |
| <ul> <li></li></ul>                                    |                                                                             |                                                                      |
| 🔁 コントロールセンター                                           |                                                                             |                                                                      |
| м 画面表示と明るさ                                             |                                                                             |                                                                      |
|                                                        |                                                                             |                                                                      |

3. パスワードの欄に、「暗号化キー」「パスワード」「PSK-AES」のいずれかを入力し、 接続ボタンをクリックします。

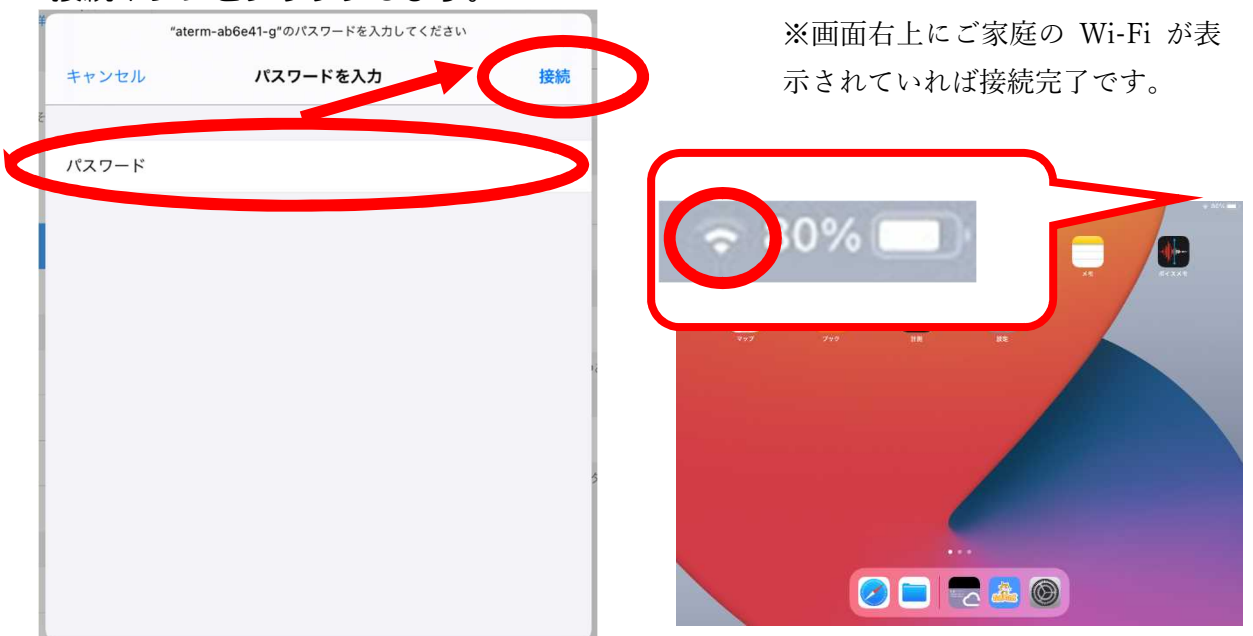

## ご家庭で端末がWi-Fiに接続できなかったときは…

#### Q1:家庭からネットワークに接続できない

○家庭のネットワーク機器への接続を再度試してください。○家庭のネットワーク機器の電源を抜き、再度電源を入れてみてください。

### Q2:接続設定をする際、ネットワークにネットワーク名が表示されない

### Q3:パスワードを入力しても接続されない

○家庭のネットワーク機器で接続の制限など設定している場合がありますので、
 取扱説明書や購入先、製造メーカーのサポートデスクに確認してください。
 ○1人1台端末の再起動を試してください。